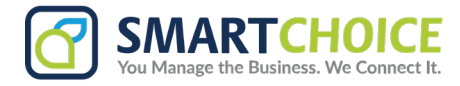

## How to Use Secured Cloud Fax

SmartChoice Secure Cloud Fax ensures the security of corporate and client documents with features like twofactor authentication, TLS encryption, and a password-protected web portal. Users can easily drag and drop files into the secure portal, combining convenience with top-notch protection. This cloud-based solution safeguards sensitive information while sending and receiving, adhering to the highest data protection standards. Please see the steps below on how to use this service.

1. Log into your OMNI User Panel and input 2FA Verification Code.

|          |        |        | Welcome back, Davna Davis                            |
|----------|--------|--------|------------------------------------------------------|
| Username | ddavis |        | Wetcome back, buying buyis                           |
| Password |        | Log In | Enter the verification code generated by your mobile |

2. Click on the Fax option of the main menu.

| Overview       | SMAR              | TCHOICE                                                    |  |
|----------------|-------------------|------------------------------------------------------------|--|
| Received Calls | You Ma            | anage the Business. We Connect It.                         |  |
| aced Calls     | O Overview        | Received Faxes                                             |  |
| oup Calls      | 🔀 Voicemail       | Faxes                                                      |  |
| ieues          | 📟 SMS             | 🔓 omni1cloud-1633968025.93                                 |  |
| Voicemail      | <b>i</b>          | Mon Oct 11 2021 12:17:32 PM                                |  |
| SMC            | Received Faxes    | mni1cloud-1633625142.92<br>Thu Oct 07 2021 01:02:56 PM     |  |
|                | Send Fax          |                                                            |  |
| Fax            | Contacts          | A                                                          |  |
| Contacts       | <b>*</b> Features | im omni1cloud-1633624902.91<br>Thu Oct 07 2021 12:58:55 PM |  |
| Features       | 🗹 Logout          |                                                            |  |
| Logout         | Do Not Disturb    | omni1cloud-1633623556.910                                  |  |

3. View received faxes with a timestamp.

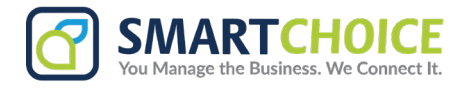

- 4. To view received faxes, you can click on one of the received faxes to open the file.
  - a. You have the ability to rotate the file as well by clicking the page at the top left corner of the window and going over to "Rotate Counterclockwise".

|                                                                                                    | ۹ ۸ | < <b>~</b> [   | 1 of 2                                                                                                    |                                                                                                    | – Page Fit                                               | ~                                                                                                    | 🖶 🕒                                                                                                    | IL            |
|----------------------------------------------------------------------------------------------------|-----|----------------|----------------------------------------------------------------------------------------------------|----------------------------------------------------------------------------------------------------|----------------------------------------------------------|----------------------------------------------------------------------------------------------------|----------------------------------------------------------------------------------------------------|---------------|
| Smart Choice Communications   (800) 217-3095   www.smartholiceus.com   techsupport/Smit<br>7 Times Square 1 <sup>th</sup> Floor, New York WY 10036 © 2021 Smart Oliver |     | Convet Bankros | Volcemal<br>S Volcemal<br>Contects<br>∲ Features<br>Z Logpot                                                                                                    | Convolution<br>Reconved Calls<br>Fisced Calls<br>Group Calls<br>Cluster                                                                                                    | Logis 2. Go to Features on the left side of your screen. | Enterprise Panel Login<br>vzalkov<br>uverstea*<br>Parewood*                                                           | ACCOUNT TORSE FRATURE<br>This feature allows users, who are a member of a call gueue, to toggle between working on-site an<br>working remotely using only a softphone. Once your administrator sets this up for you, you can tog<br>this off and on a type discretion:<br>1. Login to the OMIN Panel | SMART CHOICE  |
|                                                                                                    | α ^ | ~              | 1 of 2<br>The second second seco | Account to<br>Model are a member of a c<br>Account to<br>Who are a member of a c<br>who are a member of a c<br>where a member of a c<br>who are a member of a c<br>who are a member of a | Page Fit                                                 | verting on site an<br>for you, you can for<br>D F<br>C F<br>C F<br>C F<br>C F<br>C F<br>C F<br>C F<br>C F<br>C F<br>C | Eurrent View<br>Current View<br>So to First Page<br>So to Last Page<br>Kotate Clockwise<br>Kotate Counterclockw<br>ext Selection Tool<br>tand Tool<br>Page Scrolling<br>Vertical Scrolling<br>Horizontal Scrolling                                                                                   | . L ≫<br>vise |

b. Next, you can download the file and save it to your computer.

| Save As                |                                |                      | ×                        |
|------------------------|--------------------------------|----------------------|--------------------------|
| rect ← → ~ ↑           | 🛄 > Desktop >                  | ✓ C Q Search Desktop | ~ <b>6</b> 🕒 ]           |
| t 11<br>Organize - Nev | rfolder                        | •                    |                          |
| > 🌰 OneDrive           | 1                              |                      |                          |
| rece                   |                                |                      |                          |
| 07 Desktop             |                                |                      |                          |
| 961 🛓 Downloads        |                                |                      |                          |
| Documents              | *                              |                      |                          |
| 07 Pictures            |                                |                      |                          |
| 478 🕢 Music            | *                              |                      |                          |
| Videos                 | *                              |                      | 1                        |
| Marketing Dep          | it Only                        |                      |                          |
| 41. NRC Billing        |                                |                      |                          |
| Carl Resources         |                                |                      |                          |
| ilc 📩 psd              |                                |                      | ione Password (this will |
| 06 File name:          | Document for Sales Department  |                      |                          |
| Save as type:          | Portable Document Format (PDF) |                      |                          |
| 110 A Hide Folders     |                                | Save Cancel          |                          |

2024 Smart Choice Communications, LLC

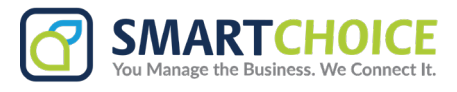

5. To send a fax, click on "Send Fax".

c. You can just drag and drop your file into the section "New Fax".

|                | TCHOICE<br>age the Business. We Connect It. |
|----------------|---------------------------------------------|
| ⊙ Overview     | Send Fax                                    |
| 🖾 Voicemail    | New Fax                                     |
| 📟 SMS          |                                             |
| 🖷 Fax          | 0                                           |
| Received Faxes | A                                           |
| Send Fax       |                                             |
| Contacts       | PDF                                         |
| ✤ Features     |                                             |
| 🗹 Logout       | (Fax Number                                 |
| Do Not Disturb | ✓ Send Fax                                  |

6. Once the PDF is loaded, you can type in the fax number receiving the document and hit "Send Fax".

|                | TCHOICE<br>Inage the Business. We Connect It. |
|----------------|-----------------------------------------------|
| O Overview     | Send Fax                                      |
| 🖾 Voicemail    | New Fax                                       |
| 📟 SMS          |                                               |
| 🛗 Fax          |                                               |
| Received Faxes | Å                                             |
| Send Fax       | 0                                             |
| Contacts       | PDF                                           |
| * Features     |                                               |
| 🖸 Logout       | 2126607375                                    |
| Do Not Disturb | Send Fax                                      |

7. You will receive a stats message that the fax is sending and to check your email for status updates.

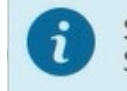

Status Message 12:00:23 PM Sending fax, please check your e-mail for status updates.